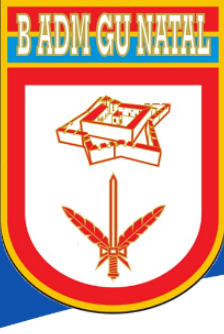

## Base Admistrativa da Guarnição de Natal

Prova de vida digital

## COMO AGENDAR O ATENDIMENTO PARA O POSTO DE PROVA DE VIDA (OP/B ADM GU NATAL)

1º passo. Acessar a página da B Adm Gu Natal: <u>https://badmgunatal.eb.mil.br;</u>
2º passo. Clicar em "Agendamento - Órgão Pagador" na página inicial;

| Ir para o conteúdo 1 Ir para o menu                           | 2 Ir para a busca 3 Ir para o rodapé 4                                           | ACESSIBILIDADE     | ALTO CONTRASTE    | MAPA DO SITE |  |
|---------------------------------------------------------------|----------------------------------------------------------------------------------|--------------------|-------------------|--------------|--|
| Exército Brasileiro<br>Base<br>Guari<br>7º BRIGADA INFANTARIA | Administrativa da<br>nição de Natal<br><sup>MOTORIZADA</sup>                     | Busca              | r no portal       | Q            |  |
|                                                               | Agendamento - Órgão Pagador                                                      | Identificação      | Contato GRU       | - PagTesouro |  |
| PÁGINA INICIAL                                                |                                                                                  |                    |                   |              |  |
| EM DESTAQUE                                                   | MINISTÉRIO DA DEFESA EXÉRCITO BRASILEIRO MARINHA DO BRASIL FORÇA. BRASILEIRA COL | MANDO MILITAR DO N | IORDESTE 7° RM 7° | BDA INF MTZ  |  |
| INSTITUCIONAL                                                 | Bem Vindo ao Portal da Base Administrativa da Guarnição de Natal                 |                    |                   |              |  |
| Histórico                                                     |                                                                                  |                    |                   |              |  |
| Missão                                                        |                                                                                  |                    |                   |              |  |

3º passo. Clicar em "ENTRAR" (Caso já disponha da Senha de Acesso) ou em "CADASTRE-SE" (Para obtenção da Senha);

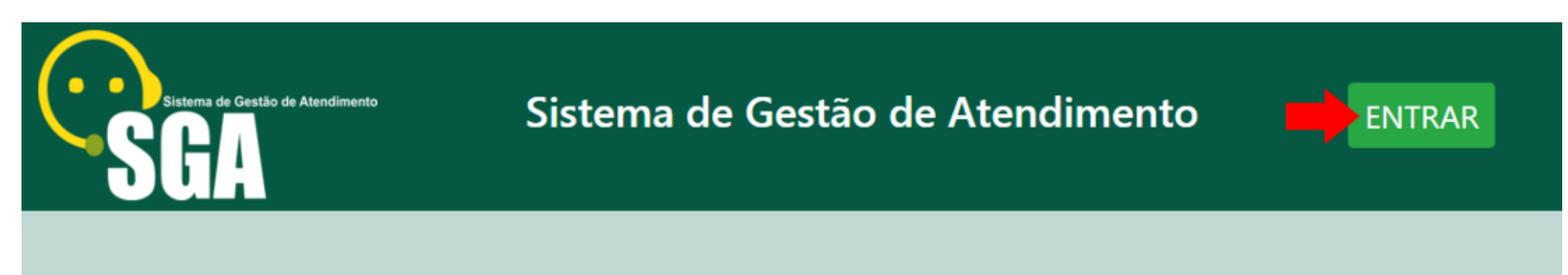

## Ainda não se cadastrou?

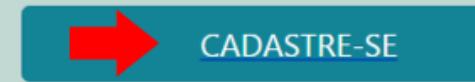

Cadastre-se e faça seu agendamento online com comodidade, em qualquer hora e lugar, evitando longas filas e tempo de espera.

Atenção! Realize agendamentos APENAS para o seu Órgão Pagador. Caso contrário não será possível realizar o seu atendimento.

4º passo. Clicar em "Clique aqui" (Para tomar ciência da Política de Uso do SGA);

5º passo. Clicar em "Aceitar";

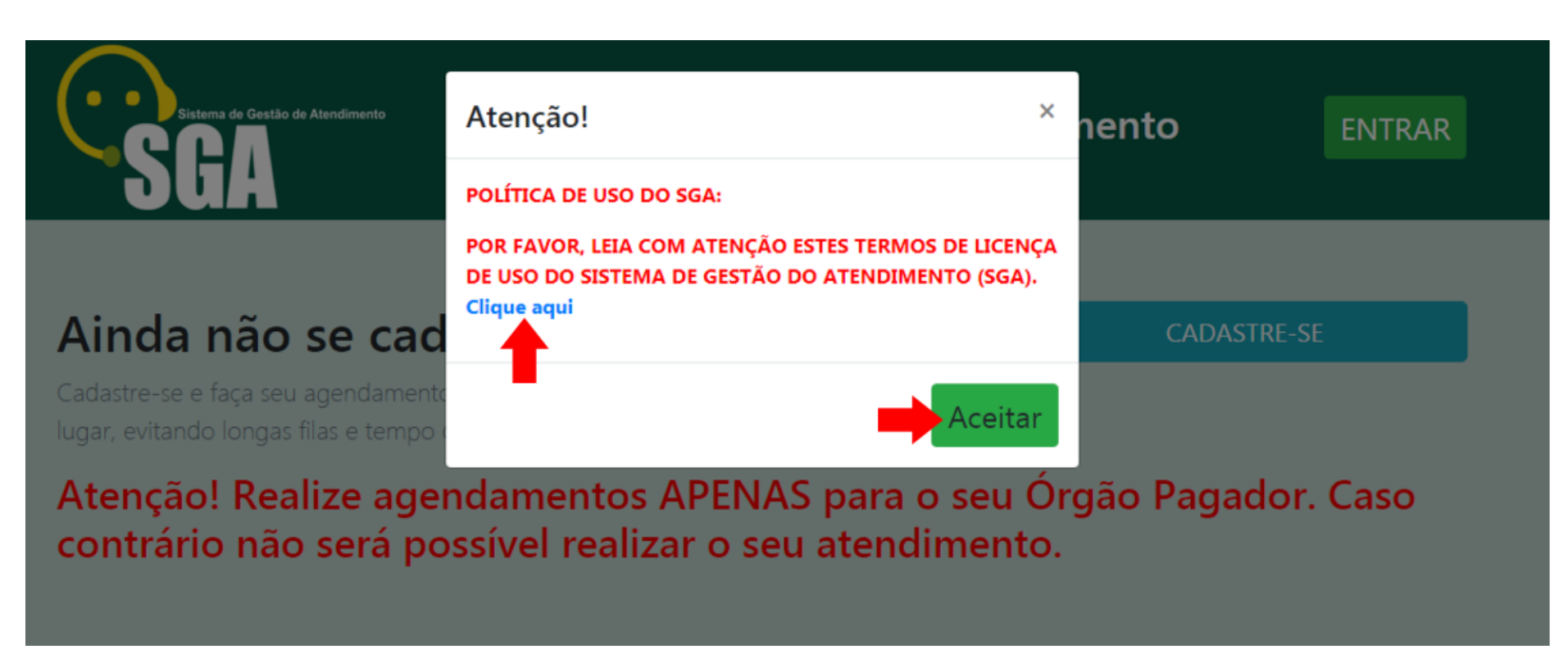

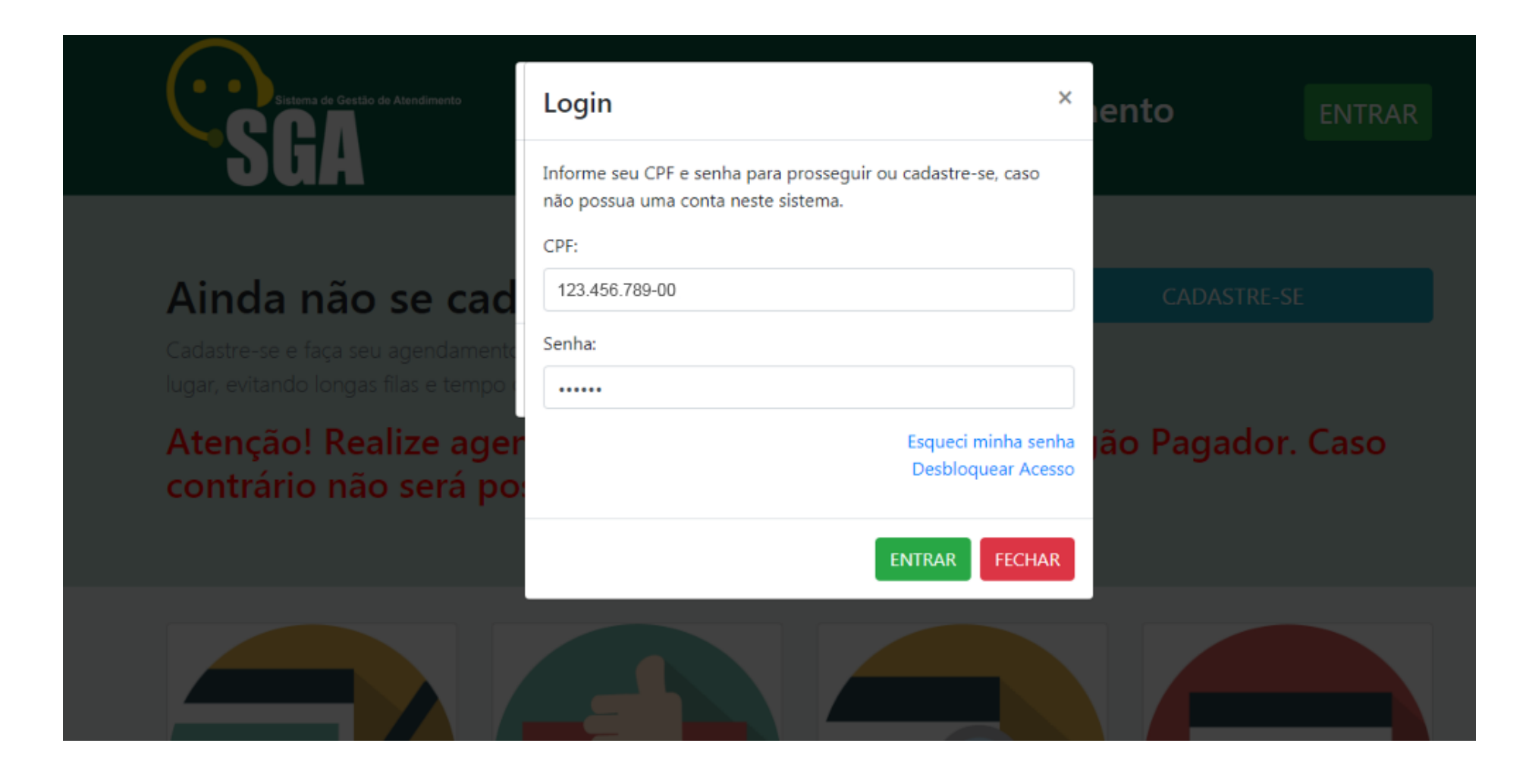

7º passo. Preencher o campos do "AGENDAMENTO" conforme se segue: selecionar o "Tipo de Pessoa"; em "Estado" - selecionar RN; em "SSIP" - selecionar Base Adminstrativa da Guarnição de Natal; em "Posto" - selecionar Posto de Prova de Vida (B Adm Gu Natal); em "Solicitação" - selecionar - Prova de Vida Presencial; em "Data" - selecionar a disponível (na cor verde); em "Horário" - selecionar o disponível.

| Dados Pessoais         |                                    |
|------------------------|------------------------------------|
| CPF:                   |                                    |
| 123.456.789-00         |                                    |
| Nome Requerente:       | Selecione o seu Posto e Graduação: |
| CARLOS VIEIRA DA SILVA | 2° Sargento                        |
| Celular/Whatsapp:      | Telefone de Contato:               |
| (00)9999-1111          | (00)8899-2211                      |
| *Campo obrigatório.    |                                    |
| E-mail:                |                                    |
| vieira@email.com       |                                    |
|                        |                                    |
|                        | Agendar Limpar                     |

8º passo. Em "Dados Pessoais": realizar a conferência dos dados importados pelo SGA; e "Selecionar o seu Posto e Graduação" - caso seja militar.

9º passo. Clicar em "Agendar".

| Dados Pessoais         |                                    |
|------------------------|------------------------------------|
| CPF:                   |                                    |
| 123.456.789-00         |                                    |
| Nome Requerente:       | Selecione o seu Posto e Graduação: |
| CARLOS VIEIRA DA SILVA | 2° Sargento 🗸                      |
| Celular/Whatsapp:      | Telefone de Contato:               |
| (00)9999-1111          | (00)8899-2211                      |
| *Campo obrigatório.    |                                    |
| E-mail:                |                                    |
| vieira@email.com       |                                    |
|                        |                                    |
| Agenda                 | r Limpar                           |

10º passo. Verifique a Confirmação de Agendamento.

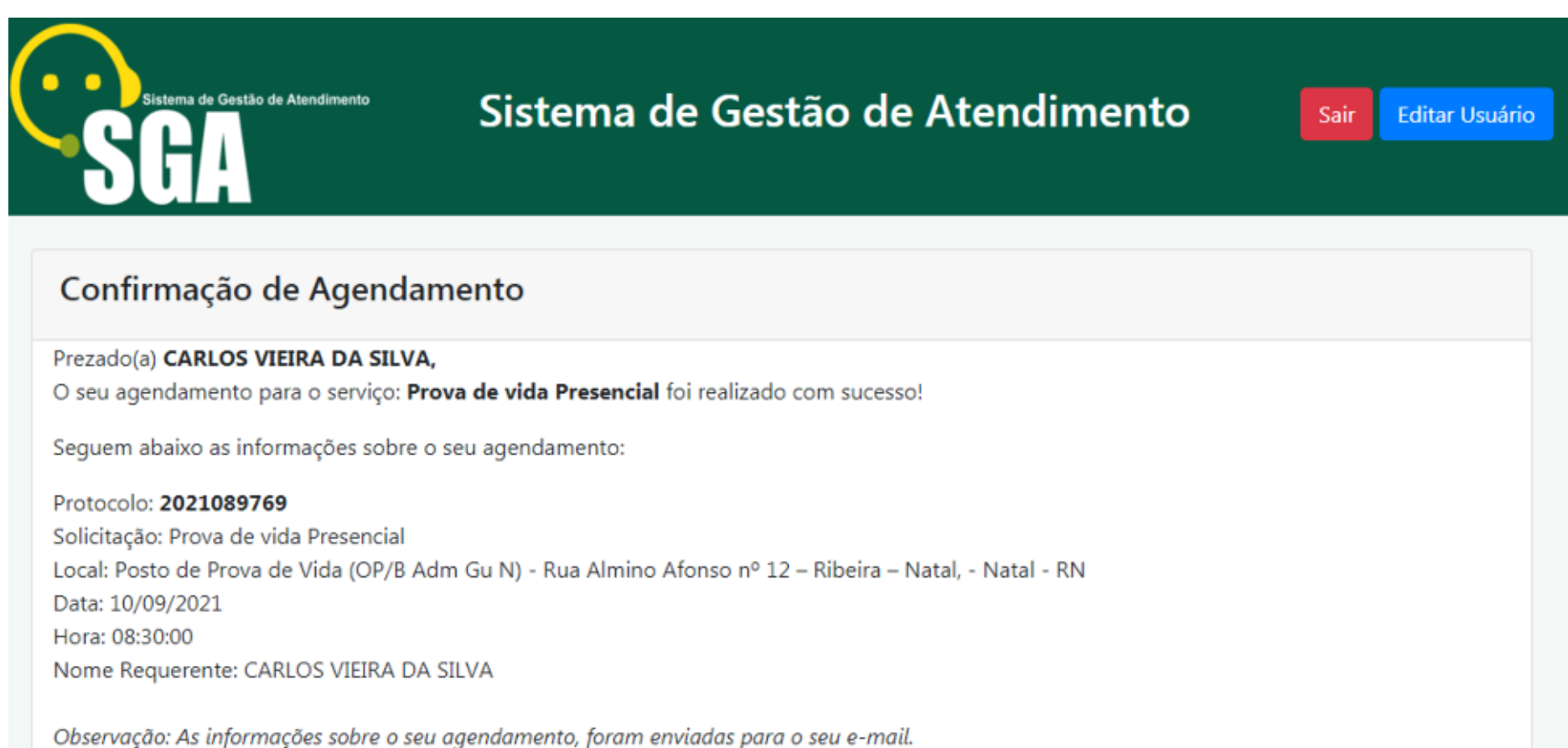

Se não for possível comparecer ao atendimento, cancele o seu agendamento com até 48 horas de antecedência. A falta ao atendimento, na data e no horário agendados, acarretará o bloqueio de novo agendamento, no período de 15 dias. Evite o seu bloqueio no sistema!